### Freunde und Familie sehen in der Corona-Krise

Auf der ganzen Welt ist das Leben von den Menschen anders als sonst. Das Ausgehen geht im Moment **nicht**. Freunde oder die Familie treffen? Geht auch **nicht**.

Mit dem Internet ist vieles leichter.

Man kann sich schreiben.

Zum Beispiel eine E-Mail.

Oder eine WhatsApp.

Aber man kann sich **nicht** sehen.

Wirklich **nicht**?

Doch, das geht!

Man kann nämlich Video-Konferenzen machen.

Dann kann man Freunde auch sehen.

Dafür braucht man sich nicht zu treffen.

Man trifft sich nämlich im Internet.

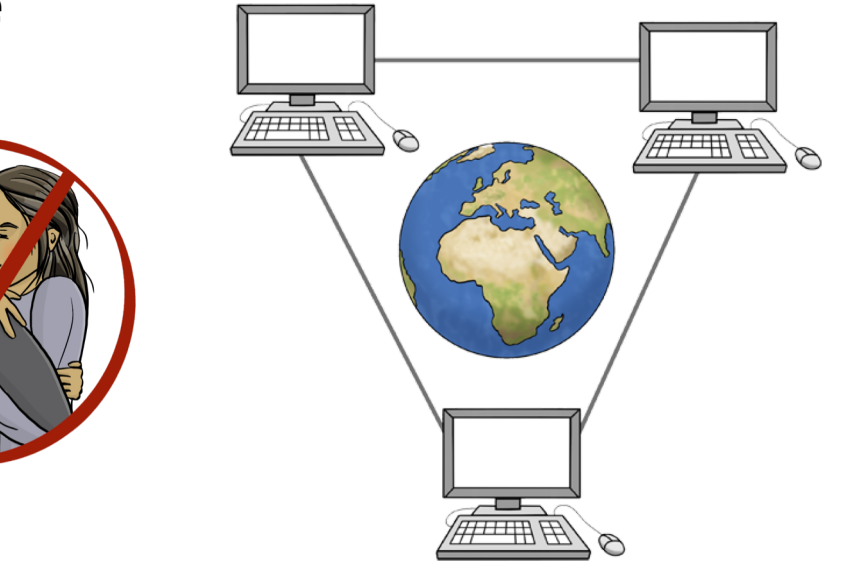

# Tipp:

Das Internet ist für viele Leute kompliziert. Es gibt englische Wörter. Es gibt viele schwere Wörter. Aber wir haben schwere Wörter aus dem Internet erklärt. Sehen Sie sich zuerst die schweren Wörter an. Machen Sie das vielleicht mit jemand zusammen. Das macht mehr Spaß!

### So benutzen Sie Zoom mit einem Handy

Diese Anleitung hilft Ihnen dabei **Zoom** zu benutzen. Zoom ist eine **App**.

Eine App ist ein Computer-Programm.

Mit der App Zoom kann man sich im Internet treffen: Man kann sich sehen.

Und man kann miteinander sprechen.

Es können mehrere Personen bei einem Treffen im Internet dabei sein.

#### Bevor es los gehen kann

Das brauchen Sie:

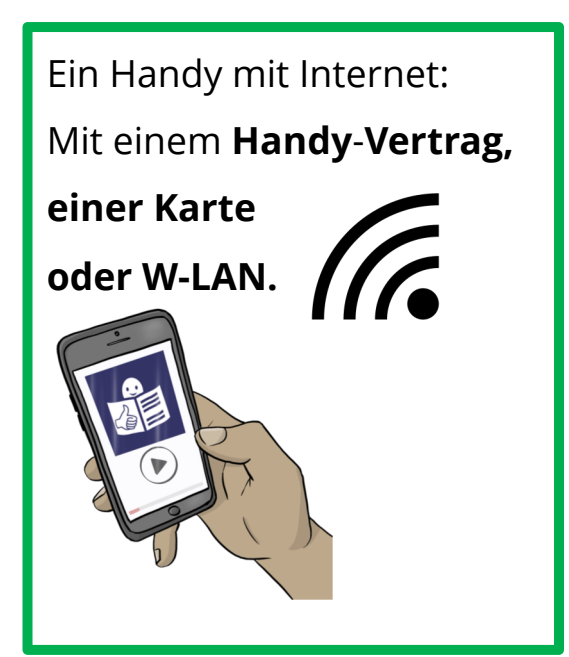

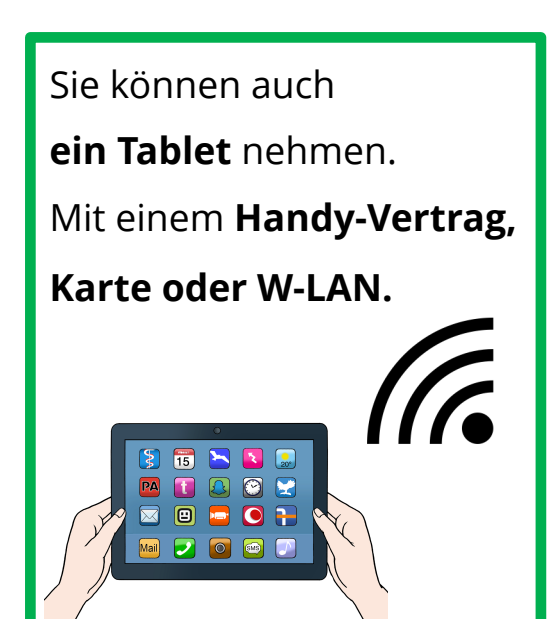

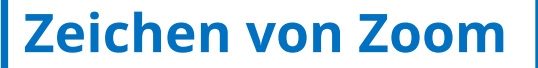

So sieht es aus:

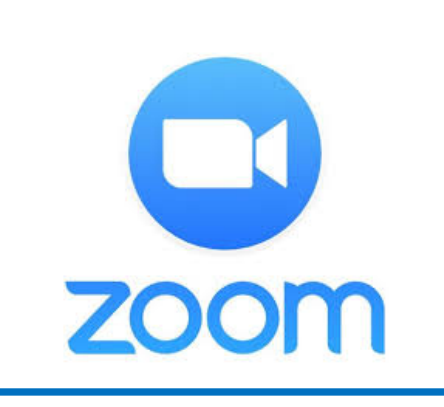

# Tipp:

Drucken Sie diese Anleitung aus. Vielleicht kann jemand anderes die Anleitung für Sie aus∙drucken. Sie können diese Anleitung auf einem anderen Gerät lesen. Zum Beispiel: Auf einem Computer. Dann haben Sie das Handy frei. Und können am Handy jeden Schritt aus der Anleitung nach•machen.

# **10 Schritte bis zur Video-Konferenz**

# Schritt 1 App herunterladen

Zoom ist eine **App**.

Diese App macht die Video-Konferenz auf Ihrem Handy.

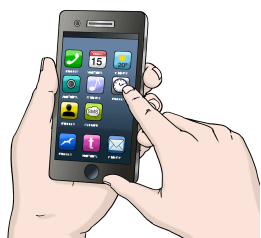

Das bedeutet: Zoom verbindet

die Geräte von mehreren Personen.

Laden Sie die App auf Ihr Handy herunter. Die App ist kostenlos.

Die App bekommen Sie im **App Store**.

Oder bei Google Play.

So sieht das Zeichen für herunter-laden aus.

#### Das macht die App Zoom

Sie können sich mit anderen Personen über das Internet verbinden.

Zum Beispiel:

Beim Sie möchten Freunde sehen.

Aber Sie können sich **nicht** besuchen.

Dann kann man eine Video-Konferenz machen.

### Zeichen für App Store

für Apple-Handys:

für andere Handys:

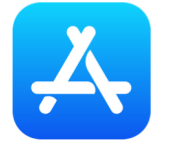

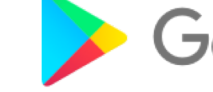

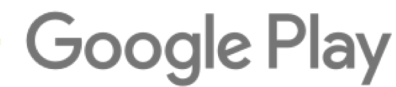

#### Zoom im App Store

1. Tippen Sie das Zeichen für App Store an.

Zum Beispiel den Google Play Store.

- 2. Schreiben Sie das Wort: **zoom** in das Suchfeld.
- 3. Klicken Sie auf die Lupe.
- 4. Klicken Sie auf:

Installieren.

- 5. Einen Moment warten: Jetzt wird die App herunter geladen.
- 6. Danach klicken Sie auf: öffnen.

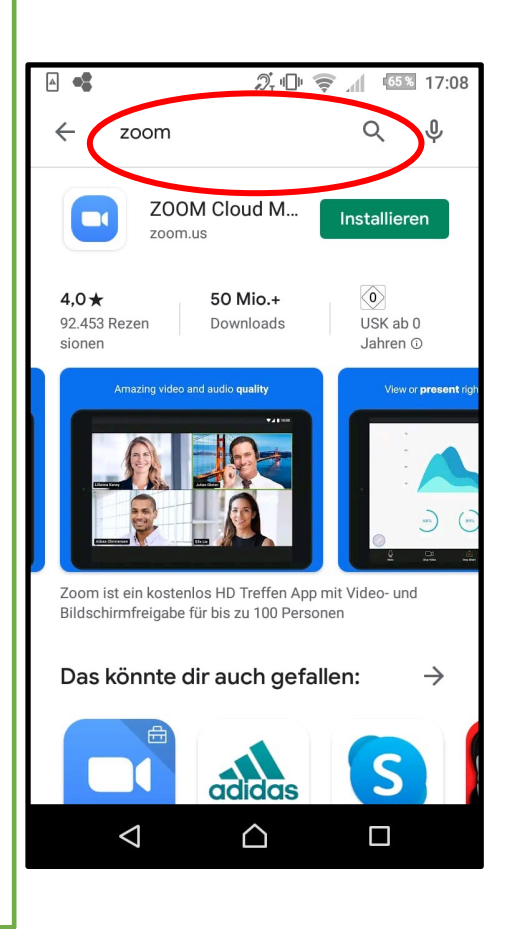

#### Schritt 2 Benachrichtigung für die Video-Konferenz

Jede Video-Konferenz hat eine Nummer.

Diese Nummer heißt: Meeting-ID

Meeting ist Englisch und heißt: Treffen. ID ist die englische Abkürzung für: Identi·fi·kation. Meeting-ID heißt also: Nummer für ein bestimmtes Treffen.

Jemand kann Ihnen Bescheid sagen.

Zum Beispiel eine SMS schicken.

Oder eine WhatsApp.

Oder eine E-Mail.

Jede Video-Konferenz hat auch ein Passwort.

Das Passwort bekommen Sie auch.

Die Video-Konferenz ist nämlich geschützt.

Das Passwort ist der Schlüssel zur Video-Konferenz

Für jede Video-Konferenz gibt es eine andere Nummer. Und es gibt auch ein anderes Passwort.

### **Beispiel: Benachrichtigung**

#### mit Meeting-ID und Passwort

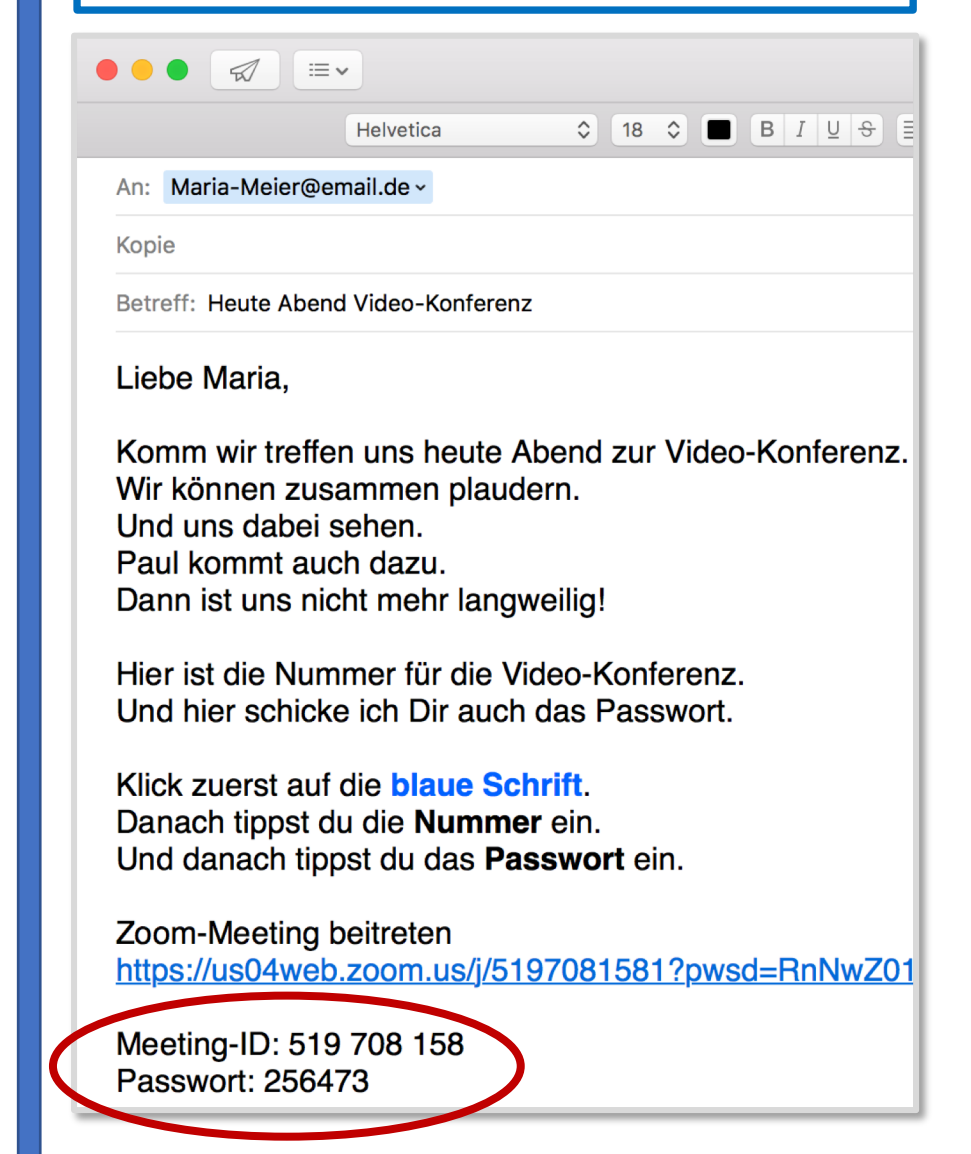

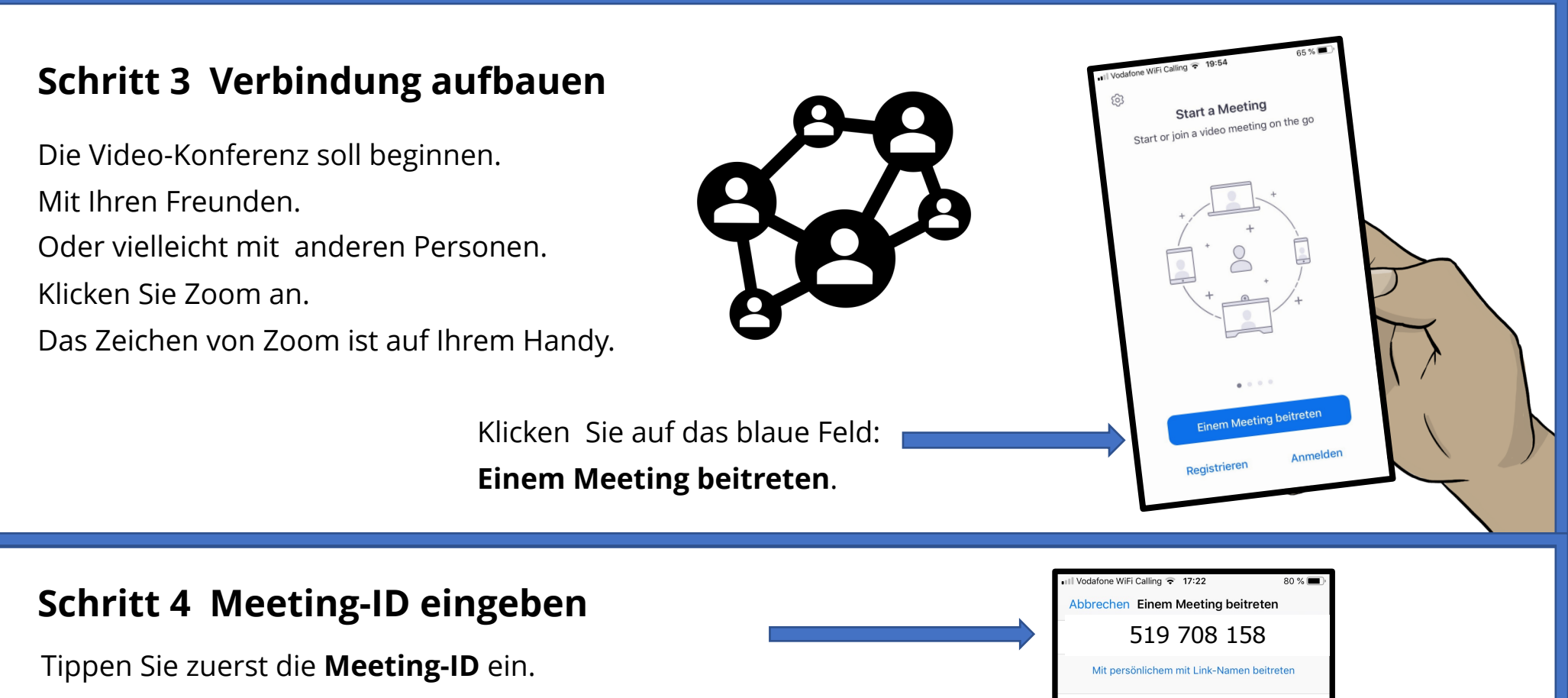

Telefon von Maria

Dem Meeting beitreten Wenn Sie einen Einladungs-Link bekommen, klicken Sie erneut auf den Link, um der Meeting beizutreten

2

ABC

5

JKL

8

TUV

0

3

DEF

6

MNO

9

wxyz

 $\otimes$ 

BEITRITTS-OPTIONEN

1

4 6н1

7

PORS

Nicht mit Audio verbinden

Mein Video ausschalten

Das ist eine Nummer mit 9 Zahlen.

Zoom-Meeting beitreten

Meeting-ID: 519 708 158

Passwort: 256473

https://us04web.zoom.us/j/51970815

Die Nummer steht auf der Benachrichtigung.

Danach klicken Sie auf das blaue Feld: **Dem Meeting beitreten.** 

### Schritt 5 Passwort eingeben

Jetzt müssen Sie das Passwort eingeben. Das Passwort hat 6 Zahlen. Das Passwort steht auch auf der Benachrichtigung. Beim Tippen sehen Sie nur kurz die Zahl. Danach wird aus der Zahl ein dunkler Punkt. Klicken Sie danach auf Fortfahren. Klicken Sie **nicht** auf Abbrechen!

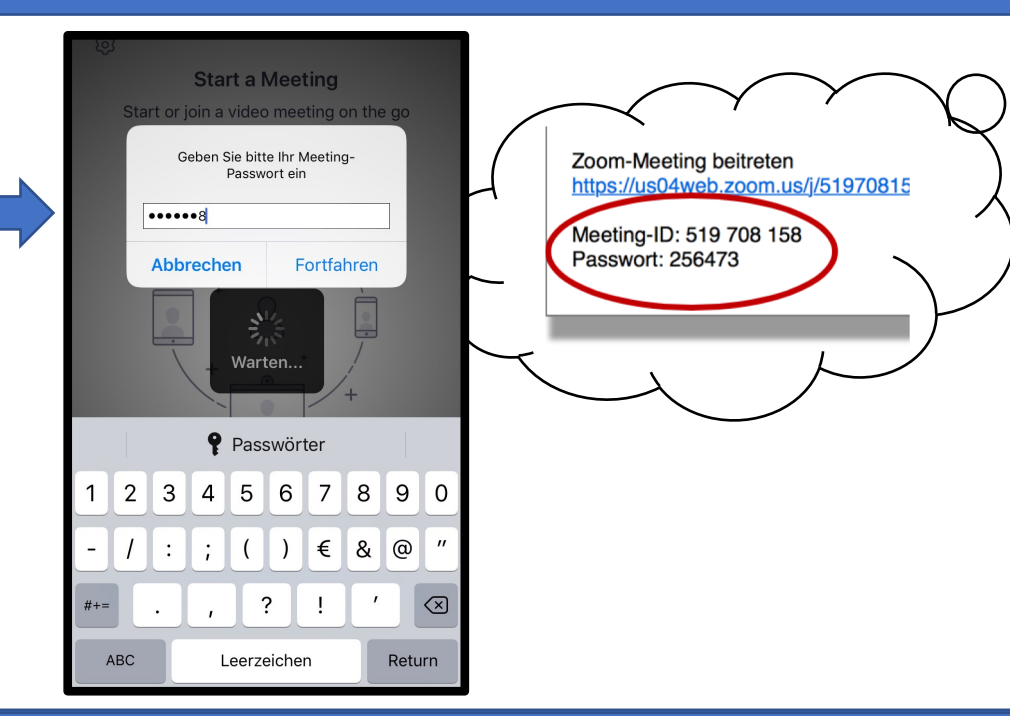

#### Schritt 6 Kamera ein·schalten

Jetzt kommen Fragen von der App. Zoom möchte die Kamera benutzen. Das bedeutet: Die anderen Personen können Sie dann bei der Video-Konferenz sehen. Klicken Sie auf **OK**.

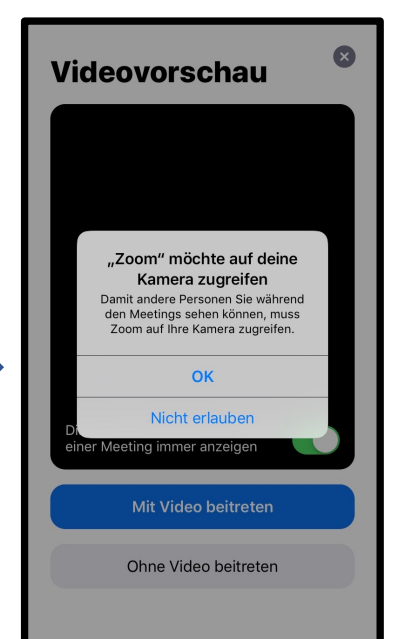

Sie sehen sich selbst auf dem Handy. Das ist die Vorschau vom Video. So sieht Sie später die Person am Computer. Klicken Sie auf das blaue Feld: **Mit Video beitreten.** 

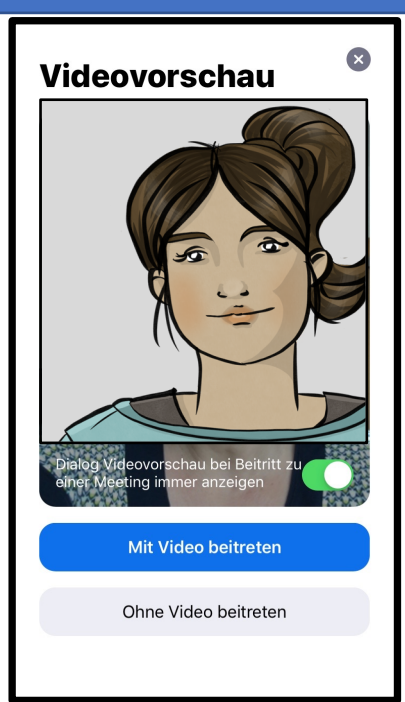

0

#### Schritt 7 Mikrofon ein·schalten

Die andere Person muss Sie

auch hören können.

Deshalb braucht die App das Mikrofon. Sie lesen:

Zoom möchte auf das Mikrofon zugreifen. Klicken Sie auf **OK**.

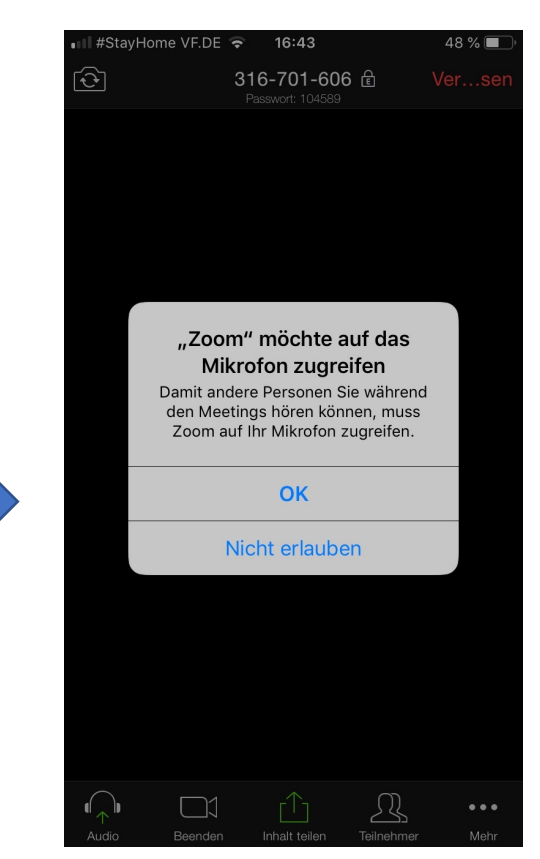

#### Schritt 8 Werbung aus-schalten

## Achtung

Die App Zoom möchte Ihnen
Mit·teilungen senden.
Das kann auch Werbung sein.
Sie können das verbieten.
Sie brauchen das nämlich
nicht für die Video-Konferenz.

Werbung verbieten? Klicken Sie auf: Nicht erlauben. "Zoom" möchte dir Mitteilungen senden Mitteilungen können Hinweise, Töne

und Symbolkennzeichen sein. Sie können in den Einstellungen konfiguriert werden.

Erlauben

Nicht erlauben

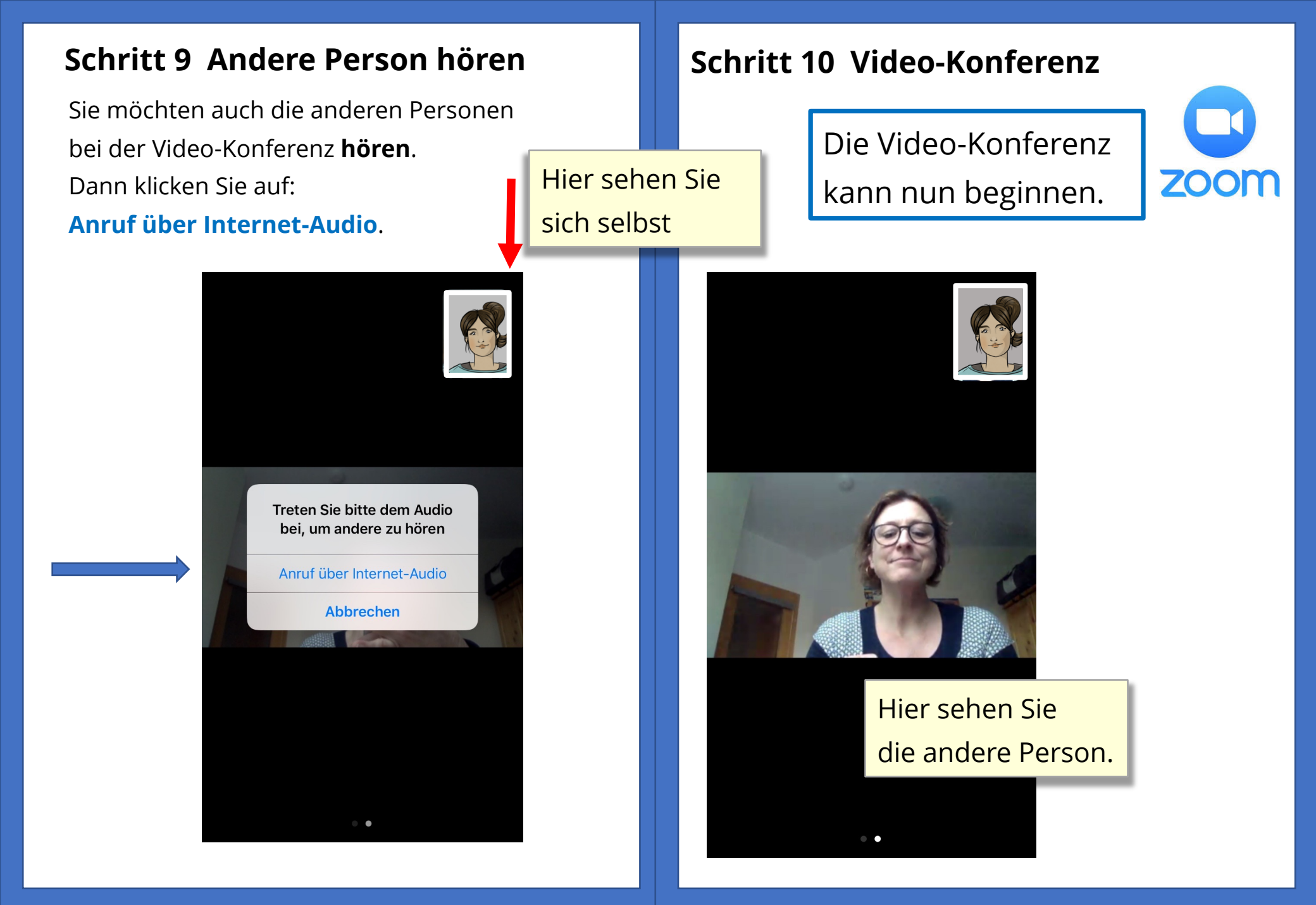

### Erklärung von Zeichen

Auf den **Lautsprecher** klicken: So schalten Sie den Ton ab.

Auf Aufheben klicken:

So schalten Sie das Mikrofon aus. Jetzt kann die andere Person **nicht** mehr mit·hören.

Auf **Beenden** klicken: So schalten Sie Ihre Kamera aus. Jetzt kann die andere Person Sie **nicht** mehr sehen.

#### Kamera umdrehen

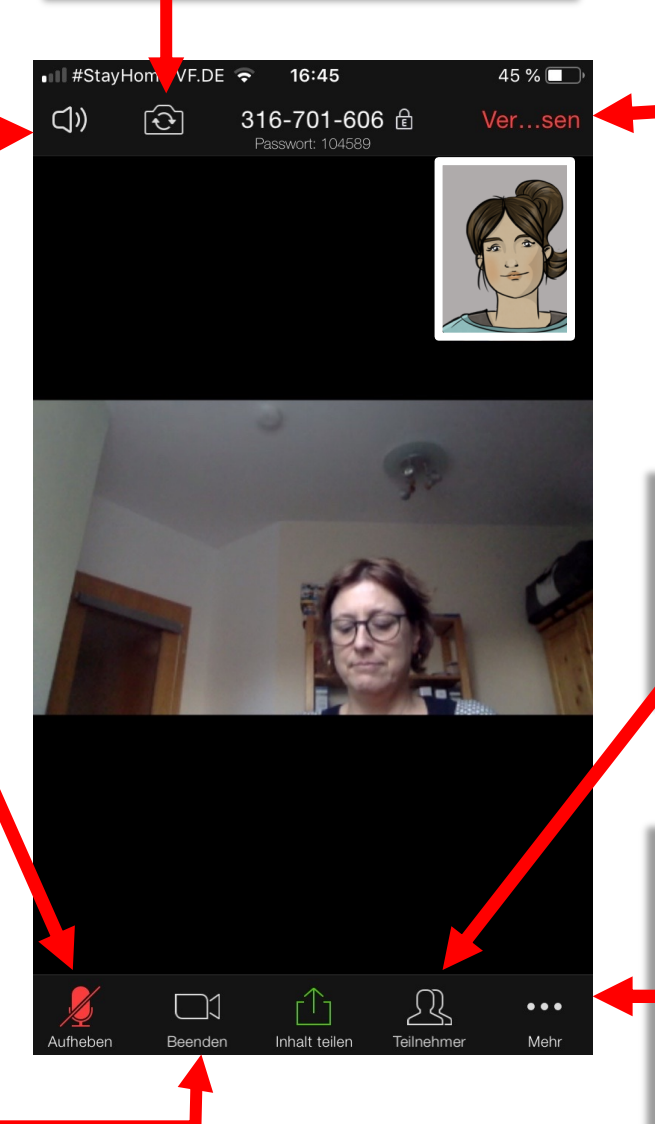

Auf **Verlassen** klicken: Die Verbindung be∙enden.

Auf **Teilnehmer** klicken: Sie können die Namen von allen Teilnehmern lesen.

Auf **... Mehr** klicken: Hier kann man noch andere Sachen auswählen. Probieren Sie es aus!

#### Text in Leichter Sprache:

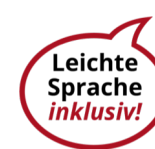

2020, Kirsten Czerner-Nicolas, <u>www.leichte-sprache-inklusiv.de</u> mit Prüf-Gruppe: Monika Bieletzki, Daniela Pindor, Christian Hehemann, Sieglinde Didier

## **Bilder:**

Seiten 1, 2, 6, 8, 9: ©Inga Kramer, <u>www.ingakramer.de</u> Seiten 1,2, 3: © Lebenshilfe für Menschen mit geistiger Behinderung Bremen e.V., Illustrator Stefan Albers, Atelier Fleetinsel, 2013 Logo Seite 1, 8: ©2020 Zoom Video Communications Logo Seite 3: Wikipedia: Google Play Store, Wikipedia: App Store (IOs)(www.apple.com)